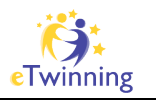

# Lesson 3 – How to use Loudblog

In the presentation on day 1 you learned about Loudblog as means of interactive podcasting with your students. To show you how Loudblog works and how easy it is to podcast interactively today's lesson is all about Loudblog. Today you will not have to install software on your computer.

# <u>Step 1:</u>

Go to http://etwinning.schulpodcasting.info

# <u>Step 2:</u>

Listen to what I have to tell you there.

#### Step 3:

Record your answer.

### Step 4:

Use Loudblog to upload your answer. Go to http://etwinning.schulpodcasting.info and listen to your task:

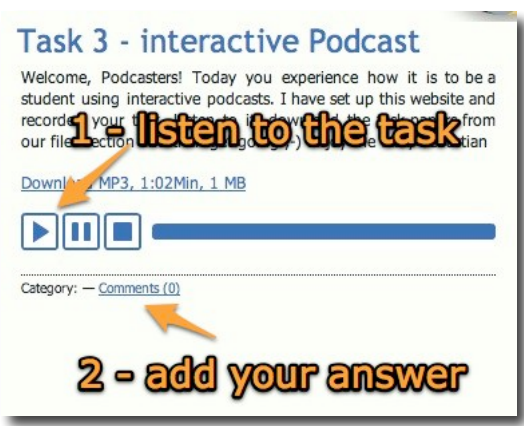

# Then add your own comment:

| Leave comment / New entry                                                                                                    |  |  |  |  |  |  |
|----------------------------------------------------------------------------------------------------|--|--|--|--|--|--|
| Name enter your name                                                                                                    |  |  |  |  |  |  |
| Comment on your recording                                                                                                    |  |  |  |  |  |  |
| leave a message if you want to                                                                                                    |  |  |  |  |  |  |
| This is important. Don't forget it. It's<br>spamprotection. And it's case-sensitive.<br>"etwinning" will not work. It has to be<br>"etwinning" |  |  |  |  |  |  |
| "Civilining"                                                                                                    |  |  |  |  |  |  |
| What is the magic word?                                                                                                    |  |  |  |  |  |  |
| What is the magic word?                                                                                                    |  |  |  |  |  |  |
| What is the magic word?<br>Ciwlinning search your file<br>Your Recording (MP3 File max. 5MB)                                                   |  |  |  |  |  |  |
| What is the magic word?<br>Exvining<br>Your Recording (MP3 File max. 5MB)<br>Datei auswählen Keine Datei ausgewählt                            |  |  |  |  |  |  |

EDUCATION LEADER

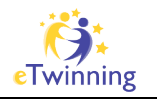

### THIS IS IMPORTANT:

The page will reload – please be patient. After the reload scroll down – you will see your posting with playcontrols, but it is just a PREVIEW. Check your posting and then (this is important!) click on "send comment" to finally upload your episode!

| <b>B B B B B</b>                  | 0:09min   0.1MB » Download now                        |  |  |  |
|-----------------------------------|-------------------------------------------------------|--|--|--|
| [PREVIEW]<br>this is my comme     | int                                                   |  |  |  |
| Your Comme                        | ent the preview                                       |  |  |  |
| Name                              | Sebastian                                             |  |  |  |
| eMail                             | sebastian.dorok@mac.com                               |  |  |  |
| Website                           | http://www.dorok.info                                 |  |  |  |
| Message                           | this is my everything okay? Then send<br>the commenti |  |  |  |
| Please fill in the<br>magic word: | etwinning                                             |  |  |  |
|                                   |                                                       |  |  |  |

#### <u>step 5:</u>

You are done for today. If you like, check back later today to see what the other memebrs of the seminar uploaded and listen to them if you want to.

#### optional step 6:

If you like, you can use iTunes to subscribe to this podcast. As it is not listed in the iTunes Store you'll have to add the podcast manually by using the "subscribe to podcast" menu:

|        | Erweitert                                                                                         | Fenster       | Hilfe                                     |            |  |
|--------|---------------------------------------------------------------------------------------------------|---------------|-------------------------------------------|------------|--|
|        | Audio-Stream öffnen                                                                               |               |                                           |            |  |
| I      | Podcast                                                                                           | abonniere     | en                                        |            |  |
| June 1 | Versions ür iPod oder iPhone erstellen<br>Version für Apple TV erstellen<br>MP3–Version erstellen |               |                                           |            |  |
|        | CD-00                                                                                             | <b>Repode</b> | st can be                                 | subscribed |  |
| 1      | CD-Tite                                                                                           | l einsende    | en in in in in in in in in in in in in in |            |  |
| Lľ     | CD-Tite                                                                                           | gruppier      | en                                        |            |  |
| a      | Audible-                                                                                          | -Account      | deaktivierer                              | 1          |  |

iTunes will ask for a podcasting-URL. Please use this feed – the podcast will then show up in your iTunes Podcast library:

feed://etwinning.schulpodcasting.info/podcast.php?com=1

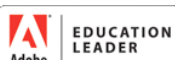